Centre for learning Innovation and Professional Practice

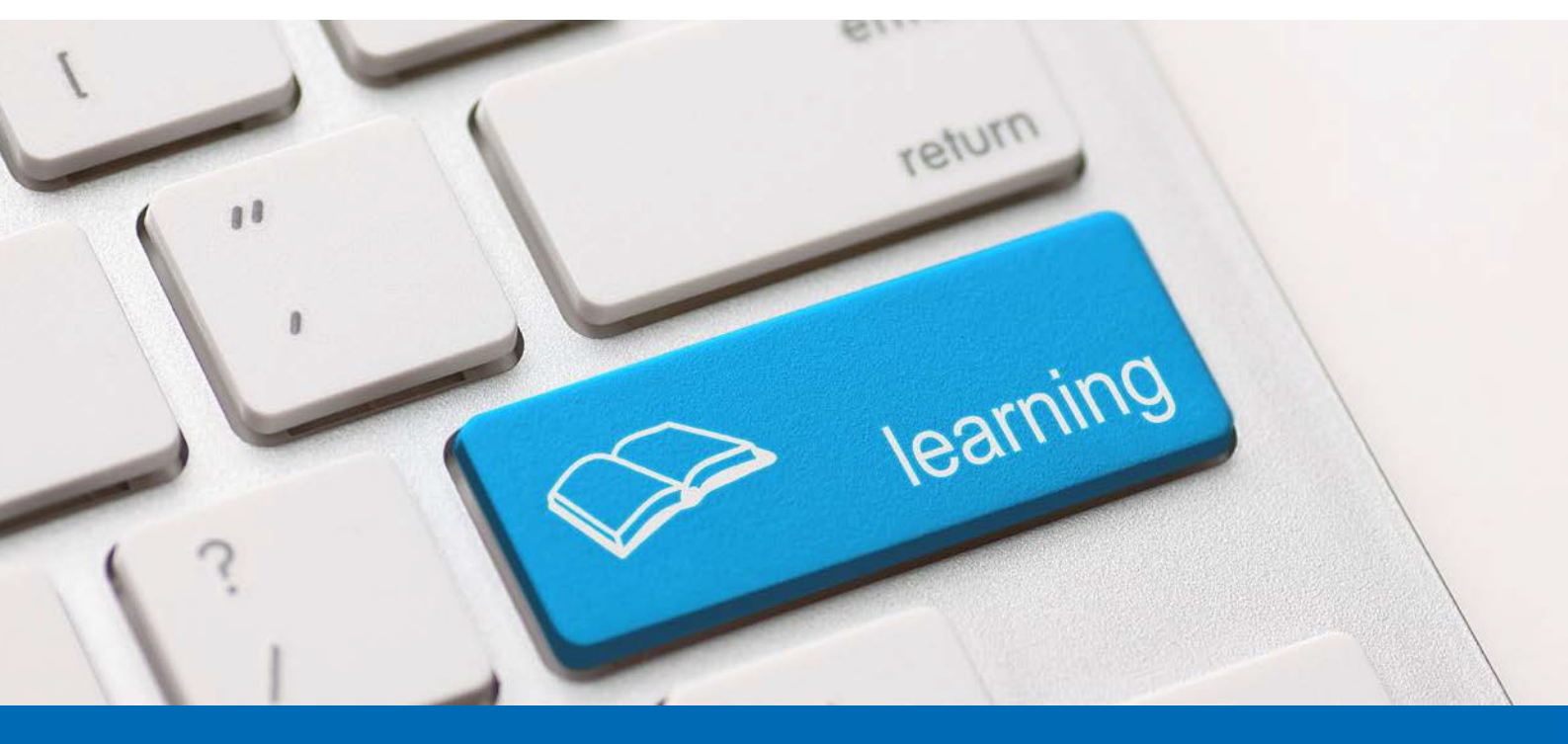

## Setting up Video

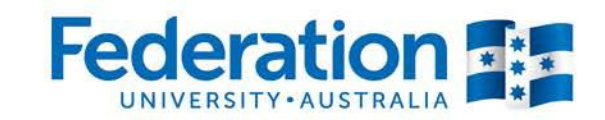

Learn to succeed 1800 FED UNI | federation.edu.au

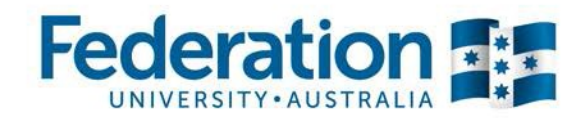

Select the camera you want to use from the **Webcam icon** dropdown box.

Click Start my Webcam

Click Start Sharing in the video pod

Click **Start Addin** when pop-up appears. This will increase performance of the web cam session.

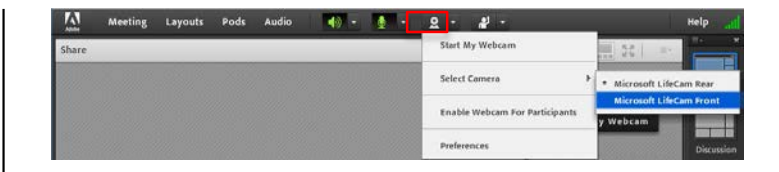

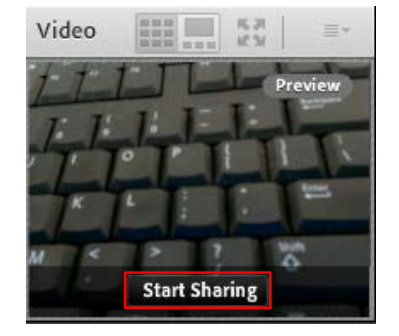

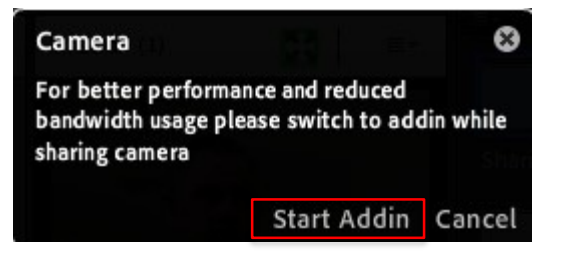

Note: When you install the add-in it will shut down your current session window and re-open it in a dedicated Adobe connect window.

**Note:** Video should be used sparingly and only when needed, such as for introductions, to help improve performance and audio quality. You have the option of pausing video during your presentation and resuming it at any time, this also avoid distracting students from the primary content and on-screen activities.

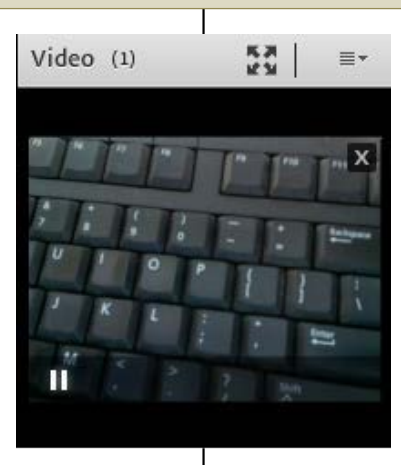